#### UTILISATION // INSTALLATION

FR

## Thermostat 225 Connect Thermostat 228 Radio-Connect

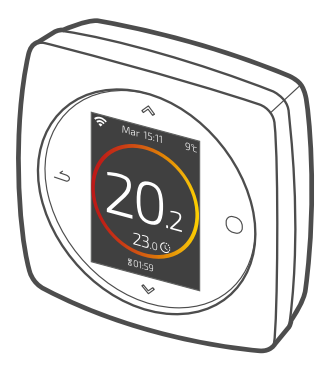

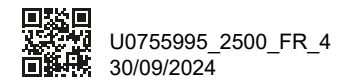

Cet appareil peut être utilisé par des enfants âgés d'au moins 8 ans et par des personnes ayant des capacités physiques, sensorielles ou mentales réduites ou dénuées d'expérience ou de connaissance, s'ils (si elles) sont correctement surveillé(e)s ou si des instructions relatives à l'utilisation de l'appareil en toute sécurité leur ont été données et si les risques encourus ont été appréhendés. Les enfants ne doivent pas jouer avec l'appareil. Le nettoyage et l'entretien par l'usager ne doivent pas être effectués par des enfants sans surveillance.

| Utilisation  | 4  |
|--------------|----|
| Installation | 24 |

# **Utilisation**

### Sommaire

| Présentation                | 5  |
|-----------------------------|----|
| J'accède au menu            | 8  |
| Paramètres                  | 8  |
| Je règle mon chauffage      | 9  |
| Je règle ma température     | 10 |
| Je programme mon thermostat | 11 |
| Je m'absente                | 15 |
| Consommations               | 16 |
| Je pilote mon eau chaude    | 16 |
| Remplacement des piles      | 17 |
| Principales erreurs         | 18 |
| J'ajoute un répéteur radio  | 22 |
|                             |    |

## Présentation

#### Structure des menus

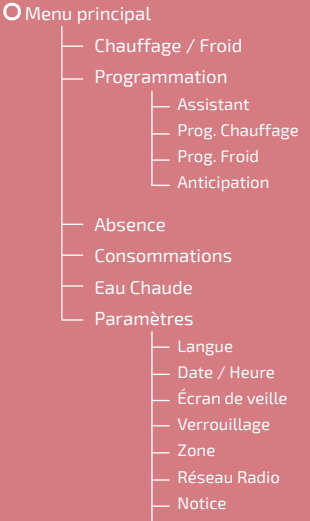

Version Logiciel

### Thermostat 225/228 : Les touches

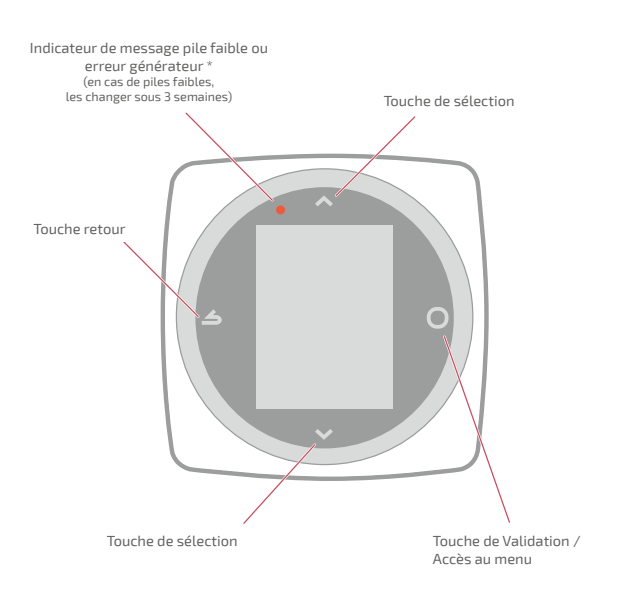

\* Uniquement Thermostat 228

#### Thermostat 225/228 : L'écran

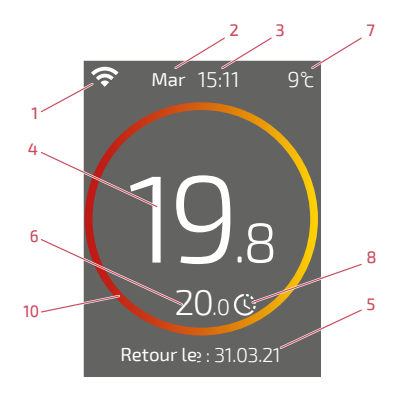

- 1 État WiFi ...
  - : ... Connecté aux services Cozytouch ; : ... Connecté au WiFi, <u>mais</u> non connecté aux services Cozytouch ;

🛠 : ... Non connecté au WiFi

- 2 Jour
- 3 Heure
- 4 Température mesurée par mon thermostat
- 5 Texte d'information (durée de dérogation / date fin absence / code erreur) En cas d'erreur, noter le numéro et consulter votre technicien chauffagiste.

- 6 Température demandée
- 7 Température extérieure (si option choisie)
- 8 Mode ...

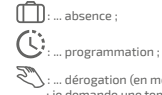

: ... dérogation (en mode programmation) : je demande une température différente de la programmation, je fais une dérogation temporaire

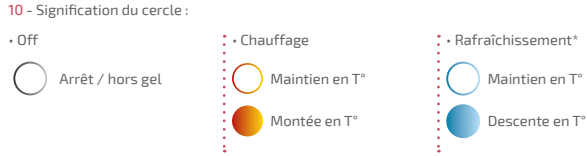

## J'accède au menu

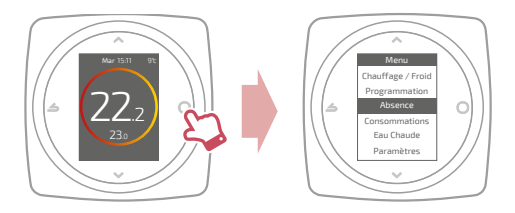

## Paramètres

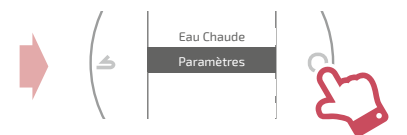

Dans le menu paramètres :

je règle :

- la langue
- la date et l'heure
- · l'écran de veille (rétroéclairage en dehors des manipulations)
- le verrouillage de l'écran

j'accède :

• aux informations du Réseau Radio

# <u>Je règle mon chauffage</u>

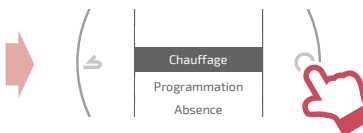

#### Arrêt

Fonctionnement hors gel.

#### Marche / Chauffage

Fonctionnement chauffage.

#### Froid

Fonctionnement rafraîchissement.

#### Auto

Bascule automatique entre chauffage, rafraîchissement et hors gel.

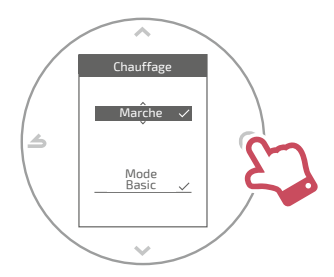

#### Mode Basic

Fonctionnement à température constante.

#### Mode Programmé

Fonctionnement selon la programmation horaire.

Quand le mode programmé est activé pour la première fois, l'assistant de programmation se lance automatiquement.

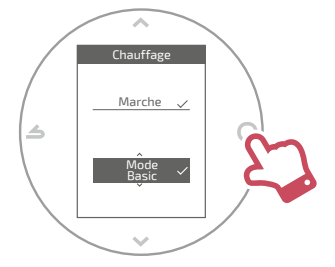

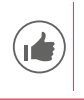

Réglages par défaut du mode programmé : De 06:00 à 22:00 → 20,0°C ; De 22:00 à 06:00 → 19,0°C.

## Je règle ma température

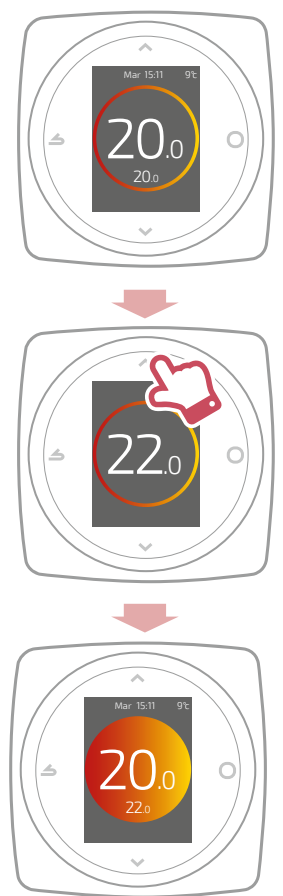

## Je programme mon thermostat

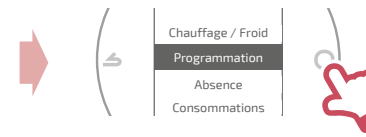

Par défaut, l'anticipation est activée. Je peux la désactiver depuis le menu programmation.

Exemple avec anticipation :

si je souhaite 20°C à 8h, mon chauffage s'allumera avant 8h pour que les 20°C soient atteints à 8h.

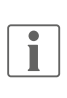

La baisse de la température dans la programmation pourra être ignorée temporairement par le thermostat en cas de température extérieure extrêmement basse afin de garantir le confort et les performances du système.

#### J'utilise l'assistant de programmation

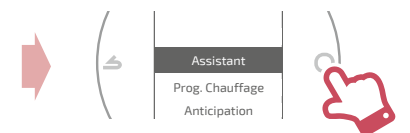

L'assistant permet de faire une programmation selon mon rythme de vie (consultable et modifiable).

### Je modifie ma programmation

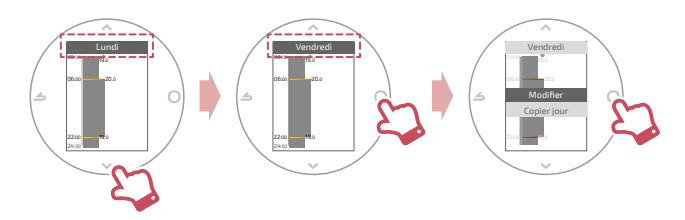

#### J'ajoute une nouvelle période à ma programmation

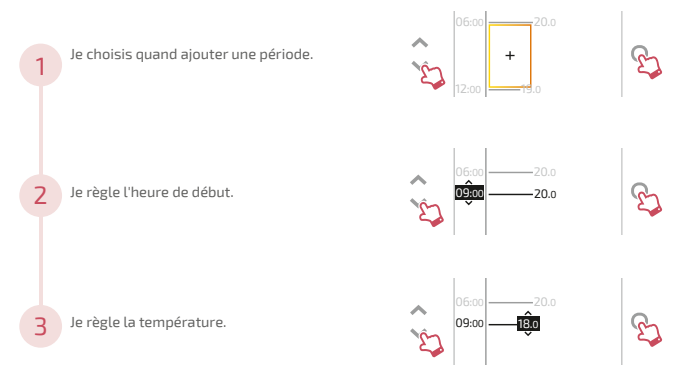

#### Je supprime une période de ma programmation

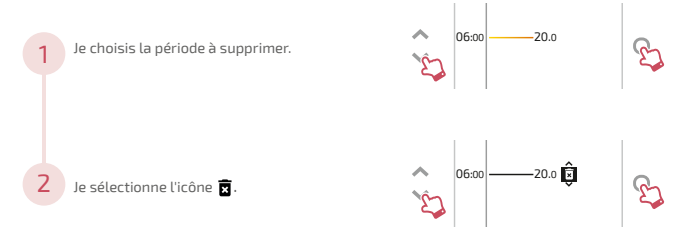

#### Je change l'heure ou la température

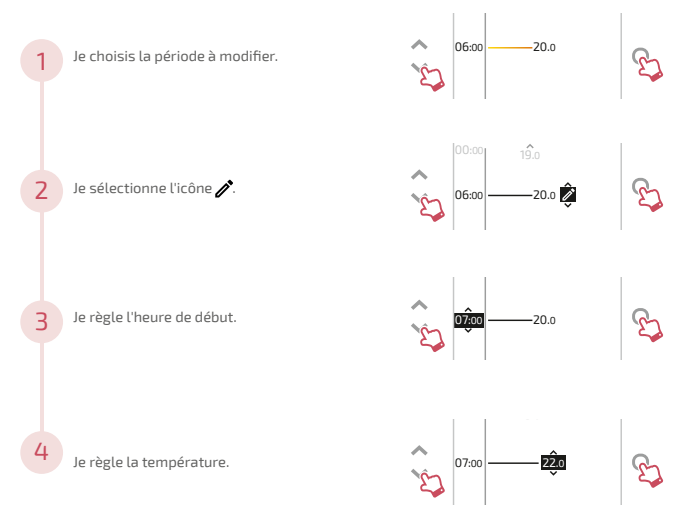

### Je copie ma programmation

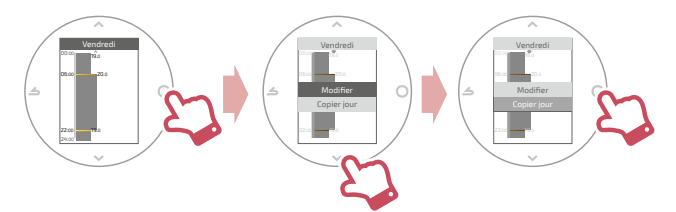

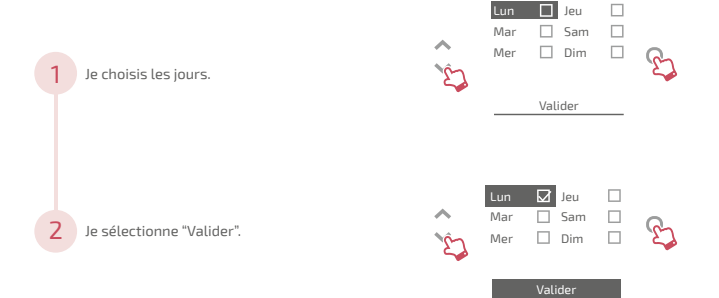

## <u>Je m'absente</u>

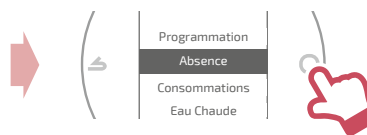

Je règle les dates et heures de début et de fin ainsi que la température durant l'absence.

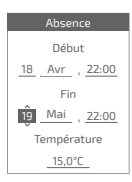

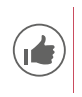

Quand une absence est en cours, la date de retour est indiquée sur l'écran d'accueil.

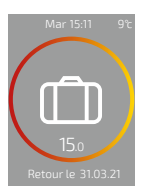

## **Consommations**

Depuis le menu, vous pouvez accéder à l'affichage des estimations des consommations.

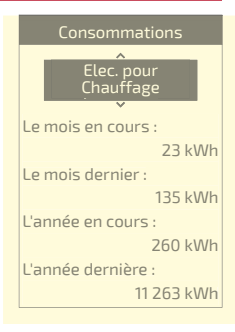

## Je pilote mon eau chaude

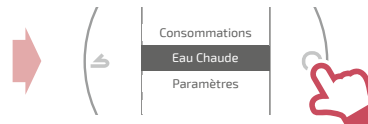

Je règle l'eau chaude sur "BOOST", "Marche" ou "Arrêt".

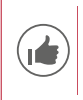

La fonction *"BOOST"* permet de chauffer entièrement le ballon d'eau chaude.

| Eau Chaude |
|------------|
|            |
|            |
| Boost      |
| Marche 🗸   |
| Arrêt      |
|            |
|            |

## Remplacement des piles

### 4xAAA(1,5V) Alcaline ou NiMh

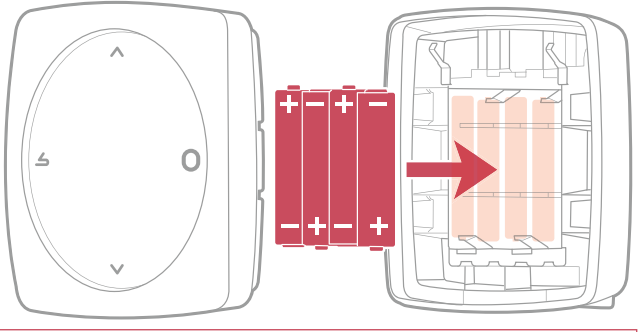

ATTENTION : pour les produits alimentés par des piles : risque d'incendie ou d'explosion, si les piles d'origine sont remplacées par des piles de type ou de format incorrect (exemple : Alcalines > Lithium; AA(LR06) > AAA(LR03)).

En cas de non-utilisation prolongée, je retire les piles.

Ne pas maintenir la batterie dans un environnement à très haute température ou la soumettre à une pression de l'air extrêmement faible ce qui pourrait provoquer une explosion ou la fuite de liquide ou de gaz inflammables.

Ne pas court-circuiter les piles.

# Principales erreurs

| Erreur | Désignation                                                           | Proposition d'action                                                                                                    |
|--------|-----------------------------------------------------------------------|----------------------------------------------------------------------------------------------------|
| G_xxxx | Erreur du générateur                                                  | Se reporter à la notice du générateur.                                                                                                    |
| Err 3  | Erreur de mesure de température                                       | Vérifier la qualité du signal radio et<br>ajouter un répéteur si nécessaire.<br>Si l'erreur persiste, contacter le SAV.                                                         |
| Err 13 | Erreur de<br>communication entre<br>le thermostat et le<br>générateur | Vérifier la qualité du signal Radio.<br>Rapprocher le thermostat du<br>générateur pour récupérer le signal<br>Si l'erreur persiste, consulter votre<br>technicien chauffagiste. |
|        | Thermostat éteint,<br>sans réaction à l'appui<br>touche.              | Vérifier l'alimentation du thermostat<br>(piles) ou du générateur.                                                                                                    |

### Réseau Radio

#### Caractéristiques

Donne les statuts et des informations techniques du réseau Radio.

### Qualité signal

Donne en direct la qualité du signal radio entre le thermostat et le générateur.

Si le signal est faible, vous pouvez :

Déplacer le Thermostat 228 en essayant de le rapprocher du générateur ;

Utiliser un répéteur radio (disponible sur catalogue SAV Atlantic) pour améliorer les performances du réseau (*page 22*).

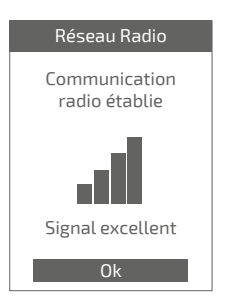

#### Install code

Donne les informations nécessaires à l'appairage du thermostat sur un nouveau réseau Radio.

Selon le type d'équipement sur lequel vous cherchez à associer le thermostat, ces informations pourront vous être demandées.

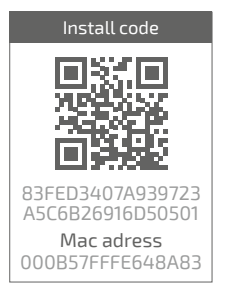

#### Trouver un réseau

Pour rejoindre le nouveau réseau, il faut ouvrir le réseau du générateur :

Choisir "*Rejoindre*" : le thermostat cherche à rejoindre le nouveau réseau Radio.

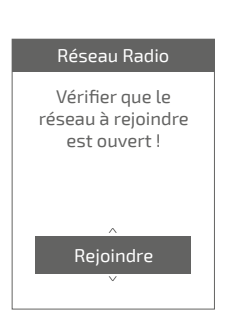

Consulter la notice

du générateur.

• Si la communication est établie, le thermostat fonctionne alors normalement.

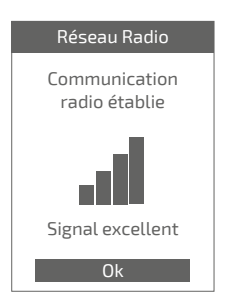

 Si la communication n'est pas établie, le thermostat propose « Réessayer » ou « Quitter ».

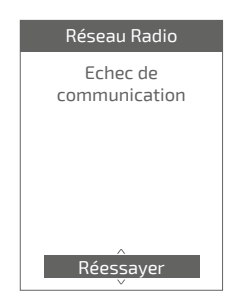

#### Rejoindre le réseau

Permet de rejoindre le réseau si la connexion n'a pas été établie lors de la mise en service.

#### Changer de réseau

Permet de supprimer les paramètres Radio du thermostat et de chercher à joindre un nouveau réseau Radio.

Pour rejoindre le nouveau réseau, voir "Trouver un réseau"

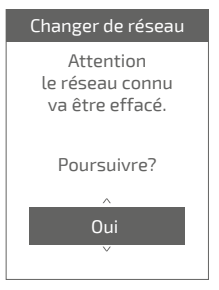

## J'ajoute un répéteur radio

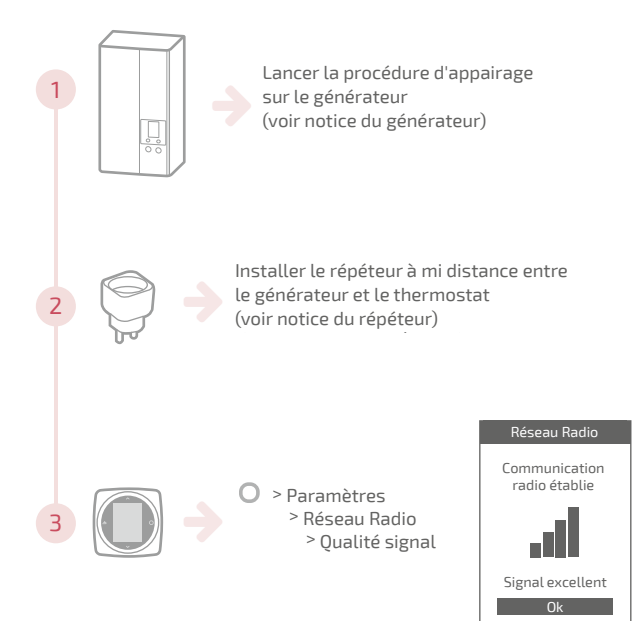

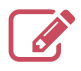

|                                         | ••••• |
|-----------------------------------------|-------|
|                                         | ••••• |
|                                         | ••••• |
|                                         | ••••• |
|                                         | ••••• |
|                                         |       |
|                                         |       |
|                                         |       |
|                                         |       |
|                                         | ••••• |
|                                         | ••••• |
|                                         | ••••• |
|                                         | ••••• |
|                                         | ••••• |
|                                         |       |
|                                         |       |
|                                         |       |
|                                         |       |
|                                         | ••••• |
|                                         | ••••• |
|                                         | ••••• |
|                                         | ••••• |
| *************************************** |       |

# Installation

### Sommaire

| Présentation               | 25 |
|----------------------------|----|
| Installation du thermostat | 30 |
| Première mise en service   | 34 |
| Configuration              | 35 |
| Réseau radio               | 38 |
| Principales erreurs        | 41 |
| Fin de vie                 | 42 |
|                            |    |

## **Présentation**

### Caractéristiques générales

|                                  | Thermostat 225 Conne                                           | ct               | Thermostat 228 Radio-Connect                                     |
|----------------------------------|----------------------------------------------------------------|------------------|------------------------------------------------------------------|
| Alimentation                     | 12/24V <sub>pc</sub> / 50mA                                    |                  | 4xAAA (1,5V)<br>alcaline ou NiMh                                 |
| Communication<br>vers générateur | Radio                                                          |                  |                                                                  |
| Température de<br>fonctionnement | 0°C/+40°C                                                      |                  |                                                                  |
| Température de stockage          | -20°C/+60°C                                                    |                  |                                                                  |
| Indice de protection             | IP20<br>Installation en intérieur                              |                  |                                                                  |
| Installation                     | Classe III ((très basse tension de sécurité)                   |                  |                                                                  |
| Niveau de<br>pollution           | 2 (milieu normalement pollué)                                  |                  |                                                                  |
| Type d'action                    | 1 (Régulation de la température de départ d'eau du générateur) |                  |                                                                  |
| Fréquences Radio                 | WiFi: IEEE 802.11b/g/n<br>Zigbee 3.0: IEEE 802.15.4            | 2400MI<br>2400MI | lz à 2483.5 MHz Pmax : 25.5 mW<br>lz à 2483.5 MHz Pmax : 9.67 mW |

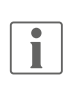

On parlera de "générateur" pour désigner une pompe à chaleur ou une chaudière, selon l'installation.

### Contenu de la boîte

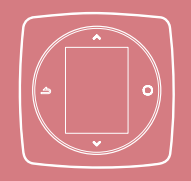

Thermostat 225 / 228

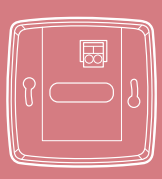

Support mural (Thermostat 225)

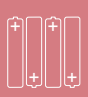

Piles (Thermostat 228)

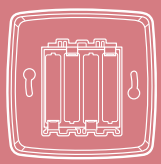

Support mural et étagère (Thermostat 228)

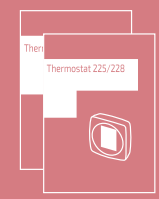

Notices d'installation et d'utilisation

Avant toute intervention, s'assurer que toutes les alimentations électriques sont coupées.

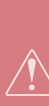

L' installation électrique doit être réalisée conformément à la réglementation en vigueur (NF C 15-100 pour la France).

Si le câble d'alimentation est endommagé, il doit être remplacé par le fabricant, son service aprèsvente ou des personnes qualifées afin d'éviter un danger.

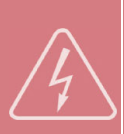

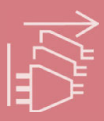

### Schéma d'installation

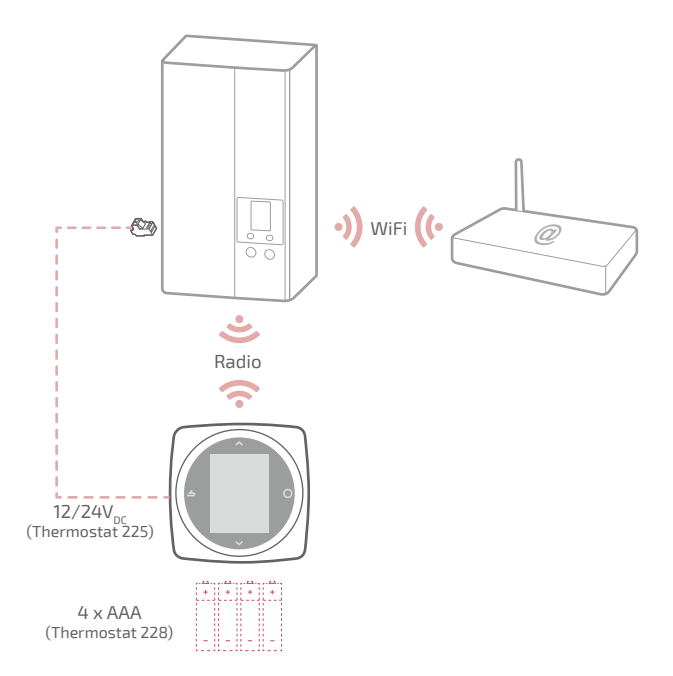

### Schéma de câblage Thermostat 225

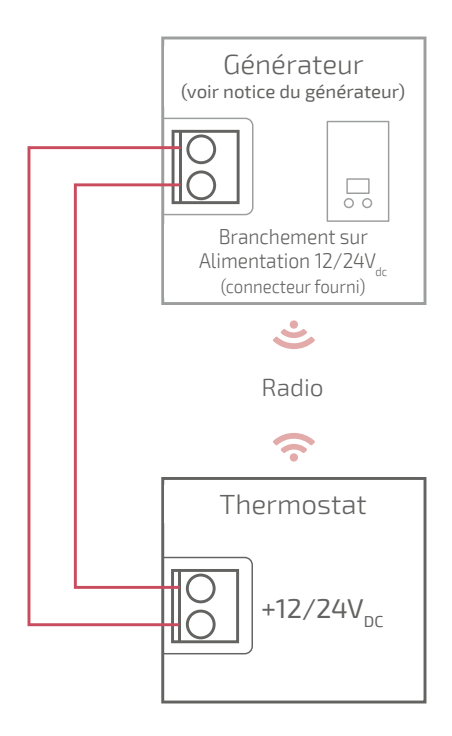

### Schéma de câblage Thermostat 228

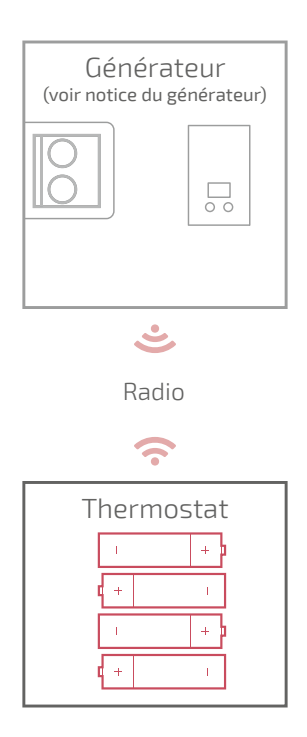

## Installation du thermostat

Le Thermostat doit être installé sur une cloison bien dégagée. Il sera installé de manière à être facilement accessible.

Le Thermostat 228 peut être posé directement sur une surface plate et horizontale.

Respecter les points suivants :

- Éviter la proximité des câbles électriques, des champs magnétiques forts ou d'appareils tels que PC, téléviseurs, appareils à microondes, etc.
- Éviter toute proximité avec des éléments métalliques d'assez grande dimension ou d'éléments de construction comportant un treillis métallique serré (verre ou béton spécial par exemple).
- La distance entre le générateur et le thermostat ne doit pas dépasser 30m ou 2 étages. Dans le cas contraire, l'utilisation d'un ou plusieurs répéteurs pourra être nécessaire.
- Ne pas monter l'appareil à l'intérieur d'un boîtier métallique (pompe à chaleur ou chaudière).
- Éviter les sources de chaleur directe (cheminée, téléviseur, plans de cuisson, soleil) et les zones de courant d'air frais (ventilation, porte).

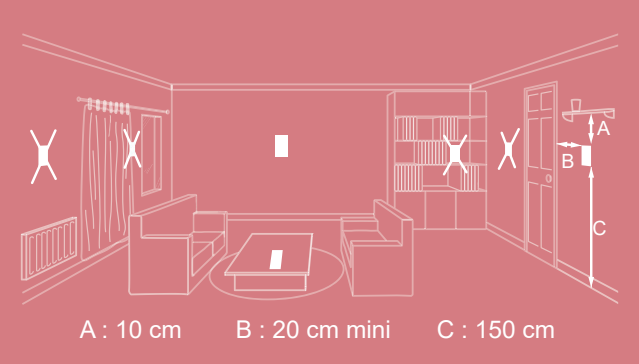

### Ouverture du thermostat

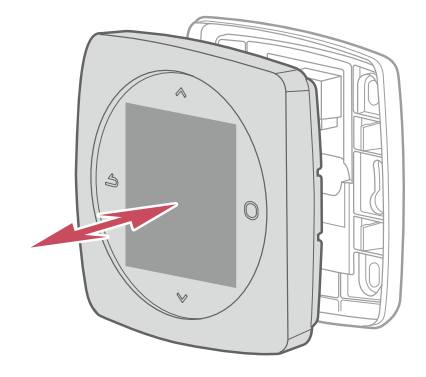

### Thermostat 225 Raccordement

Type de câble :

- Rigide de 0.5 à 1.5 mm²

- Ou souple 0.5 à 0.75  $\text{mm}^2$  avec embouts rigides.

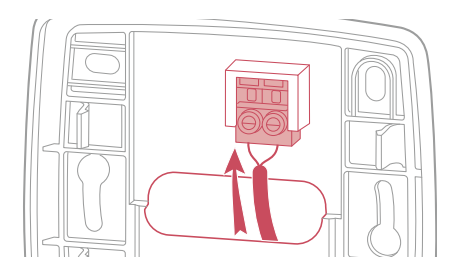

#### Fixation au mur

Fixer le support du thermostat à l'aide de 2 vis (non fournies).

La fixation peut se faire directement sur le mur ou sur boîte d'encastrement.

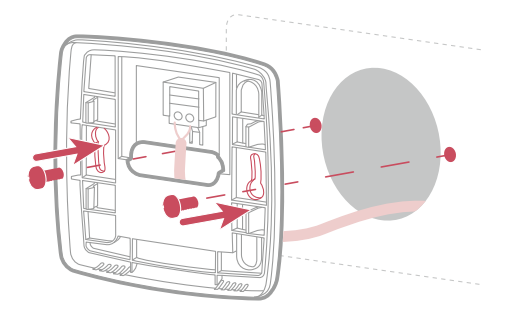

### Thermostat 228

### 4xAAA(1,5V) Alcaline ou NiMh

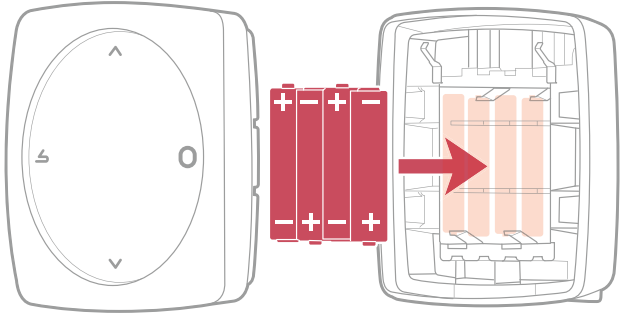

En cas de non-utilisation prolongée, je retire les piles.

ATTENTION : pour les produits alimentés par des piles : risque d'incendie ou d'explosion, si les piles d'origine sont remplacées par des piles de type ou de format incorrect (exemple : Alcalines > Lithium; AA(LR06) > AAA(LR03)).

Ne pas maintenir la batterie dans un environnement à très haute température ou la soumettre à une pression de l'air extrêmement faible ce qui pourrait provoquer une explosion ou la fuite de liquide ou de gaz inflammables.

Ne pas court-circuiter les piles.

## Première mise en service

Lors de la première mise en service, mettre le générateur sous tension. Le thermostat établit la communication avec le générateur (voir notice du générateur), indique la qualité du signal radio et permet de régler :

La langue;

- La date et l'heure;
- Le type d'émetteur de la zone.

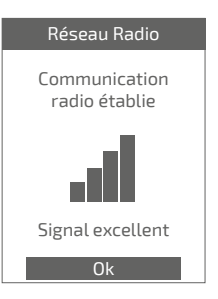

## Configuration

Accès "Menu Expert" Pour accéder au "Menu Expert", aller dans : "Paramètres" > "Version logiciel"

Puis appuyer 5 fois sur la touche

#### **O** Menu EXPERT

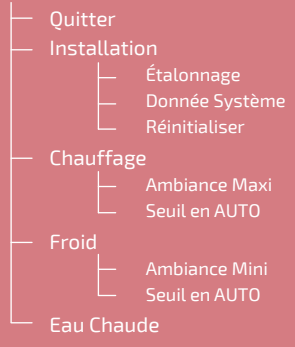

## Installation

#### Etalonnage

Permet de corriger la température mesurée par le thermostat.

# Etalonnage

Ajuster la température ambiante affichée

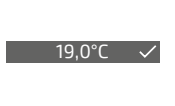

#### Réinitialiser

Les réglages usine d'origines peuvent être restaurés.

Vos réglages personnalisés et vos programmes horaires sont alors perdus.

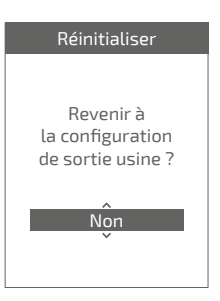

### Chauffage / Froid Ambiance Maxi

Définir la température chauffage maxi réglable par l'utilisateur.

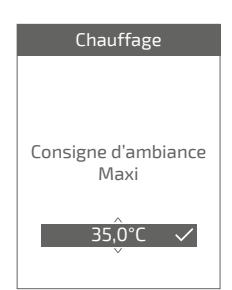

### Ambiance Mini

Définir la température froid mini réglable par l'utilisateur.

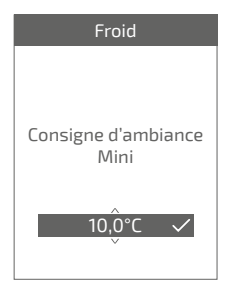

#### Seuil en AUTO

Lorsque la moyenne des températures extérieures des 24 dernières heures :

- passe au dessus de la température réglée en Chauffage : la régulation arrête le chauffage, et inversement
- passe en dessous de la température réglée en Froid : la régulation arrête le rafraîchissement, et inversement.

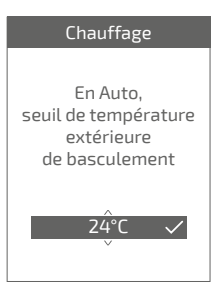

### Eau chaude

Donne l'accès ou non à l'utilisateur au controle de l'eau chaude via le *Thermostat 225 / 228* 

Dans le cas d'une installation avec 2 zones équipées de thermostats, régler l'un des thermostats sur "*Inactif*"

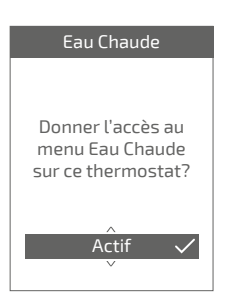

## Réseau radio

### Appairage d'un thermostat

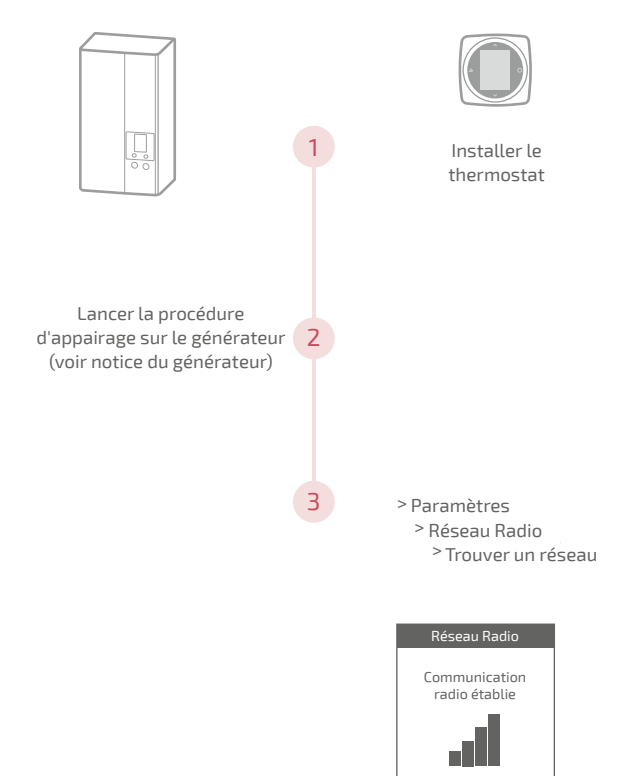

Signal excellent Ok

### Ajout d'un répéteur radio Radio

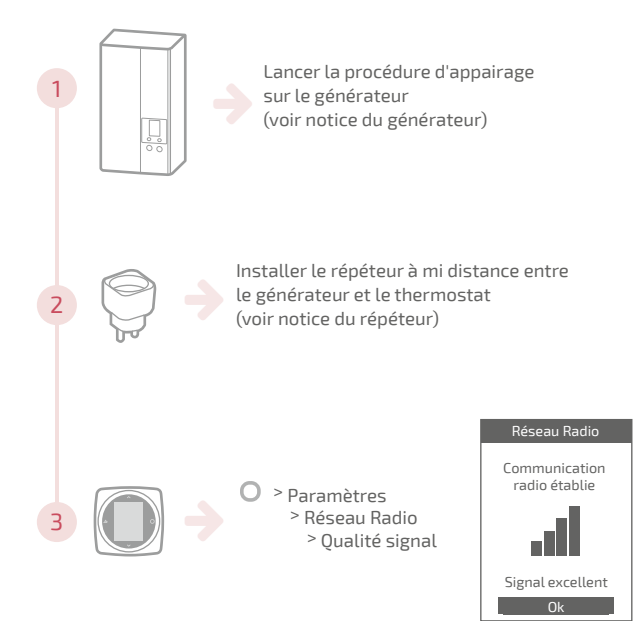

### Intégration sur réseau radio existant

Le réseau radio existant doit être ouvert pour accepter les nouveaux équipements.

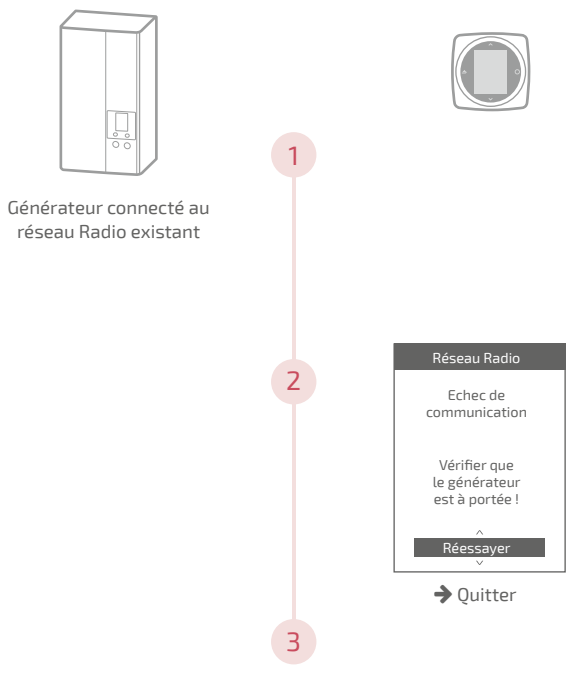

Appairer le thermostat (voir "Appairage d'un thermostat", page 38)

# Principales erreurs

| Erreur | Désignation                                                           | Proposition d'action                                                                                                    |
|--------|-----------------------------------------------------------------------|----------------------------------------------------------------------------------------------------|
| G_xxxx | Erreur du générateur                                                  | Se reporter à la notice du générateur.                                                                                                    |
| Err 3  | Erreur de mesure de température                                       | Vérifier la qualité du signal radio et<br>ajouter un répéteur si nécessaire (voir<br>"Ajout d'un répéteur radio Radio",<br>page 39)<br>Réinitialiser le thermostat<br>(voir "Réinitialiser", page 36).<br>Si l'erreur revient, refaire un appairage<br>radio<br>(voir "Appairage d'un thermostat",<br>page 38).<br>Si l'erreur persiste, contacter le SAV. |
| Err 13 | Erreur de<br>communication entre<br>le thermostat et le<br>générateur | Rapprocher le thermostat de l'interface<br>pour récupérer le signal.<br>Vérifier la qualité du signal radio et<br>refaire un appairage si nécessaire<br>(voir "Appairage d'un thermostat",<br>page 38)                                                                                                    |
| Err 15 | Erreur de date / heure                                                | Réinitialiser (Reset).<br>Si l'erreur revient, contacter le SAV.                                                                                                    |
|        | Thermostat éteint,<br>sans réaction à l'appui<br>touche.              | Vérifier l'alimentation du thermostat (piles) ou du générateur.                                                                                                    |

## Fin de vie

Cet appareil est identifié par ce symbole. Il signifie que tous les produits électriques et électroniques doivent être impérativement séparés des déchets ménagers.

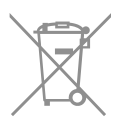

Un circuit spécifique de récupération pour ce type de produits est mis en place dans les pays de l'Union Européenne (\*), en Norvège, Islande et au Liechtenstein.

N'essayez pas de démonter ce produit vous-même. Cela peut avoir des effets nocifs sur votre santé et sur l'environnement.

Pour son recyclage, cet appareil doit être pris en charge par un service spécialisé et ne doit être en aucun cas jeté avec les ordures ménagères, avec les encombrants ou dans une décharge.

Veuillez contacter votre installateur ou le représentant local pour plus d'informations.

\* En fonction des règlements nationaux de chaque état membre.

Ne pas jeter une batterie dans un feu ou dans un four chaud, ne pas écraser, ne pas couper la batterie au risque de provoquer une explosion.

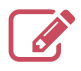

|                                         | ••••• |
|-----------------------------------------|-------|
|                                         | ••••• |
|                                         | ••••• |
|                                         | ••••• |
|                                         | ••••• |
|                                         |       |
|                                         |       |
|                                         |       |
|                                         |       |
|                                         | ••••• |
|                                         | ••••• |
|                                         | ••••• |
|                                         | ••••• |
|                                         | ••••• |
|                                         |       |
|                                         |       |
|                                         |       |
|                                         |       |
|                                         | ••••• |
|                                         | ••••• |
|                                         | ••••• |
|                                         | ••••• |
| *************************************** |       |

Date de la mise en service :

Société Industrielle de Chauffage SATC - BP 64 - 59660 MERVILLE -FRANCE

Coordonnées de votre installateur chauffagiste ou service après-vente.

Cet appareil est conforme à :

- à la directive basse tension 2014/35/UE selon la norme EN 60335-1

- La directive CEM 2014/30/UE

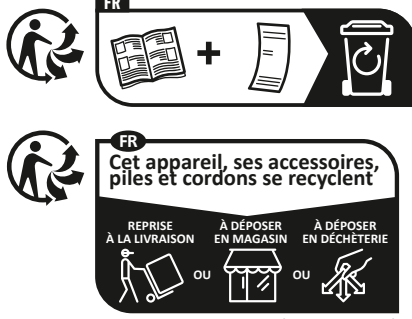

Points de collecte sur www.quefairedemesdechets.fr

RC Dunkerque - Siren 440 555 886 - Matériel sujet à modifications sans préavis Document non contractuel